# USBドライバーのインストール方法

弊社製品には、FTDI 社の「FT232RL」を使用している為、USB ドライバーをインストールする必要があります。 ※弊社ホームページよりダウンロードいただける USB ドライバーは WindowsXP、WindowsVista には対応しておりません。 WindowsXP、WindowsVista 対応の USB ドライバーをご希望の場合は、弊社ホームページのお問い合わせフォームよりご依頼下さ い。どちらもマイクロソフトのサポートが終了している為、自己責任にてお願いいたします。

該当製品:WhiteLock21MM·WhiteLock21HW·WhiteLock110F·WhiteLock21A20·WhiteLock21AN·WhiteLock21A\_RN· WhiteLock110A20·WhiteLock110AN·WhiteLock110A\_RN

## Windows10 自動で USB ドライバーをインストールする方法

・自動でインストールする場合は、インターネット高速回線(光回線)に接続されたパソコンに限ります。 ・弊社製品用のUSBドライバーを一度もインストールしたことの無いパソコンに限ります。 ・インターネット高速回線(光回線)に接続されていない場合は、2ページを参照して下さい。 ※Windows7、Windows8 はマイクロソフトのサポートが終了している為、自己責任にてお願いいたします。

[準備]

インターネット高速回線(光回線)に接続されたパソコン 通報装置(WL21MM、WL21HW、WL110F、WL21A20、WL21AN、WL21A\_RN、WL110A20、WL110AN、WL110A\_RNのいずれか)と付 属のUSBケーブル (付属のACアダプタはここでは使用しません)

[ 手順 ]

Windows10の場合、ドライバーのインストールは全て自動で行われます。 1.パソコンを起動し、管理者権限でログインします。 インターネットが利用出来る事を確認し、起動中のアプリケーションをすべて終了します。 2.通報装置の電源がOFFになっている事を確認し、付属のUSBケーブルでパソコンと接続します。 3.自動でインストールが始まります。

USBドライバーのインストールを確認するメッセージなどは一切表示されません。また、インストールが正しく行われた場合も、イン ストールが失敗した場合も、どちらのメッセージも表示されません。 インストールが正常に行われた事を確認するには、デバイスマネージャーで「USB Serial Port(COMO)」の表示を確認します。 「スタート」→「コントロールパネル」→「デバイスマネージャー」

※数分で自動インストールが完了しますが、いつまでも表示されない場合は正しくインストールされていません。2ページを参照し 手動でUSBドライバーをインストールして下さい。

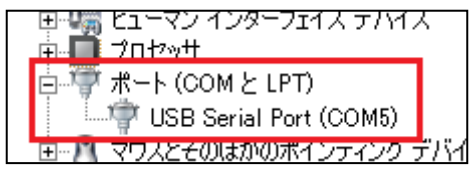

### ダウンロードした USB ドライバーをインストールする方法

インターネットに接続した環境で、弊社ホームページよりUSBドライバーをダウンロードする必要があります。

※Windows7、Windows8 はマイクロソフトのサポートが終了している為、自己責任にてお願いいたします。

[準備] 通報装置(WL21MM、WL21HW、WL110F、WL21A20、WL21AN、WL21A\_RN、WL110A20、WL110AN、WL110A\_RNのいずれか)と付 属のUSBケーブル (付属のACアダプタは、ここでは使用しません)

### [ 手順 ]

パソコンを起動し、管理者権限でログインします。
インターネットが利用出来る事を確認し、起動中のアプリケーションをすべて終了します。
シトップページから「ダウンロード」→「設定ソフト」→「USBドライバー」をクリックします。
「USBドライバー ダウンロード」をクリックすると、「CDM212364\_Setup.zip」がダウンロードされます。
圧縮(zip 形式)ファイルですので、すべて展開し「CDM212364\_Setup.exe」を実行します。

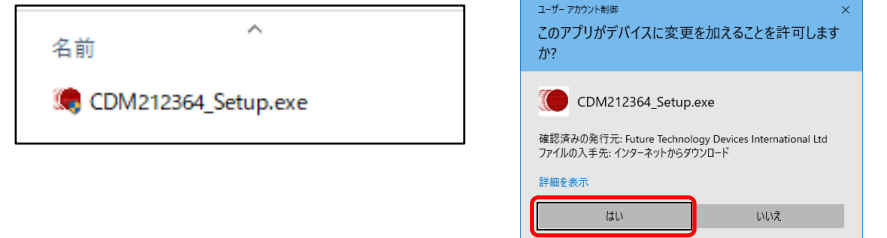

### 5.「FTDI CDM Drivers」が表示されますので「Extract」をクリックします。

| FTDI CDM Drivers                                                                                                    | × | FTDI CDM Drivers                                                                      | ×      |
|----------------------------------------------------------------------------------------------------|---|---------------------------------------------------------------------------------------|--------|
| FTDI CDM Drivers<br>Cick Extract to unpack version 2.12.36.4 of FTDI's Window<br>driver package and launch the installer. |   | Extracting Files<br>FreeExtractor is extracting the compressed files in this archive. | ۲      |
|                                                                                                    |   | Please wait while the files in this archive are extracted.                            |        |
|                                                                                                    |   | Extractino Static/i386/ftd2xx.lib                                                     |        |
|                                                                                                    |   |                                                                                       |        |
| www.ftdiship.com                                                                                                    |   | FreeExtractor                                                                         |        |
| < Back Cancel                                                                                                    |   | < Back Extract                                                                        | Cancel |

6.「次へ」をクリックすると、インストールが始まります。

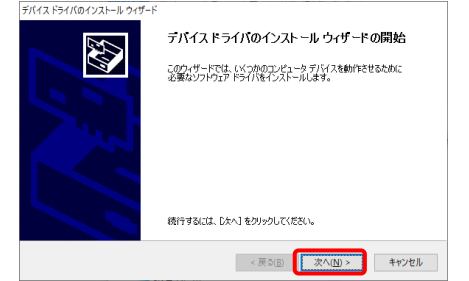

7.「デバイスドライバのインストールウィザード」では「同意します」にチェックを入れ「次へ」をクリックします。 ドライバーのインストールが始まります。

| 使用許諾契約   |                                                                                                    |                                                                                                    |
|----------|----------------------------------------------------------------------------------------------------|----------------------------------------------------------------------------------------------------|
| <b>Š</b> | 統行するには、使用許諾契約に<br>スクロールバーナをは PareDow                                                                                                    | 「同意してください。「契約書の全体をお読みになるには、<br>のキーを使って代わい」                                                                                                    |
| 0        | IMPORTANT NOTICE: PLEA<br>THE RELEVANT SOFTWAR<br>This licence agreement (Lic<br>(Licensee or you) and Futur<br>Seaward Place, Centurion B<br>Company Number SC18684<br>provided by the Licensor(So<br>BY INSTALLING OR LISING | SE READ CAREFULLY BEFORE INSTALLING<br>orice) is a leeal agreement between you<br>orice and the set of the set of the set of the set of the<br>unness Park, Glasgow GLI THH, Scotland UK,<br>UK, Longor or work for use of driver software<br>thread).<br>THE SOFTWARE YOLLAGREE TO THE TERMS |
|          |                                                                                                    | 名前を付けて保存(S) 印刷(P)                                                                                                    |
|          |                                                                                                    | < 戻る(B) 次へ(N) > キャンt                                                                                                    |

8.インストールが完了しましたので「完了」をクリックします。

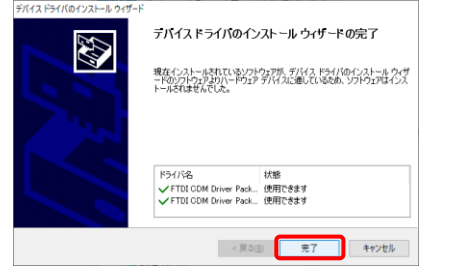

9.通報装置とパソコンを USB ケーブルで接続します。 画面右下に「デバイス ドライバー ソフトウェアをインストールしています」と表示されます。(表示されない場合もあります)

| ŧ R | <b>デバイス ドライバー ソフトウェアをインストールしています</b> NM<br>ステータスを見るには、ここをクリックしてください。 |   |
|-----|----------------------------------------------------------------------|---|
|     | 🔨 😢 CAPS 🛱 🔽 🚺                                                       | ( |

10.正常にインストールされると、「デバイスを使用する準備ができました」と表示されます。(表示されない場合もあります)

| 漢 ( | 1 | <b>デバイスを使用する準備ができました</b><br>デバイス ドライバー ソフトウェアが正しくインストールされました。 |
|-----|---|---------------------------------------------------------------|
|     |   | 🔨 😨 caps 🗗 🔽 🗴 🌗 🤇                                            |

11.デバイスマネージャーを開き、ポートの確認をします。 「スタート」→「コントロールパネル」→「デバイスマネージャー」

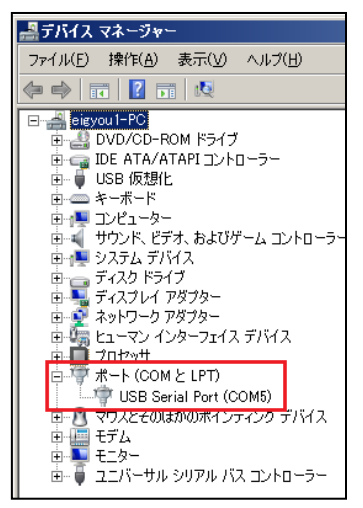

ポート(COM と LPT)内に「USB Serial Port(COMO)」と表示される事を確認します。 ※ここで「USB Serial Port(COMO)」が表示されない場合は、インストールが正しく行われていません。

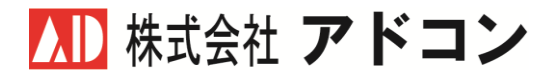